# インターネット

| 世界が広がるインターネット                                                               | . <b>5-2</b>                            |
|-----------------------------------------------------------------------------|-----------------------------------------|
| 安全に通信するしくみ (SSL / TLS)                                                      | .5-2                                    |
| 一時保存用メモリ (キャッシュ) ですばやく表示                                                    | .5-3                                    |
| Yahoo! ケータイ                                                                 | . <b>5-3</b><br>. 5-3<br>. 5-3<br>. 5-3 |
| PC サイトの閲覧                                                                   | . <b>5-4</b>                            |
| PC サイトブラウザのホームページからアクセスする .                                                 | . 5-4                                   |
| URL を入力してアクセスする                                                             | . 5-5                                   |
| 一度みたサイトにアクセスする (閲覧履歴)                                                       | . 5-5                                   |
| <b>情報画面の操作</b>                                                              | . <b>5-6</b>                            |
| メニューを選択する                                                                   | . 5-7                                   |
| 文字を入力する                                                                     | . 5-7                                   |
| 画面の一部分を拡大する/縮小する                                                            | . 5-7                                   |
| 複数の画面を切り替えて表示する(タブ)                                                         | . 5-7                                   |
| ボタン/チェックボックス/ラジオボタンなどを利用する.                                                 | . 5-8                                   |
| 情報画面のリンクからストリーミングする                                                         | . 5-8                                   |
| <b>ブックマーク/画面メモ</b><br>ブックマークに登録する<br>ブックマークから接続する<br>画面メモに登録する<br>画面メモを表示する | .5-9<br>.5-9<br>.5-9<br>.5-9            |

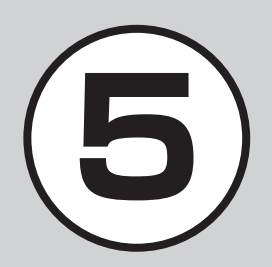

| 更利な機能                | .5-10 |
|----------------------|-------|
| Yahoo! ケータイに関する便利な機能 | .5-10 |
| PC サイトブラウザに関する便利な機能  | .5-13 |
| 情報画面操作に関する便利な機能      | .5-16 |
| ブックマークに関する便利な機能      | .5-17 |
| 画面メモに関する便利な機能        | .5-20 |

# 世界が広がるインターネット

本機では、Yahoo! ケータイや PC サイト ブラウザでインターネットにアクセスし、 コンテンツの閲覧や、画像やサウンドな どのダウンロードを行うことができます。 この章では、インターネットの使い方に ついて説明します。

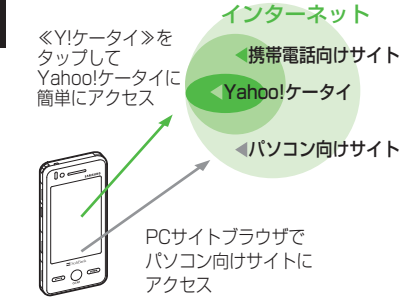

- Yahoo! ケータイや PC サイトブラウ ザでインターネットにアクセスしたと
   き、表示される画面を情報画面といい ます。
- 本書では、ソフトバンクのポータルサイトを「Yahoo! ケータイ」、PC サイトブラウザを利用して閲覧できるサイトを「PC サイト」とし、これらの総称を「インターネット」と表記しています。

- インターネットのご利用には、別途ご 契約が必要です。
- インターネットのご利用前に、あらか じめネットワーク自動調整を行う必要 があります。

# 注意

•情報画面への接続時にパケット通信 料がかかります。

# 安全に通信するしくみ(SSL / TLS)

SSL (Secure Sockets Layer) とTLS (Transport Layer Security) とは、デー タを暗号化して送受信するためのプロ トコル(通信規約)です。SSL/TLS 接 続時の画面では、データを暗号化し、プ ライバシーにかかわる情報やクレジット カード番号、企業秘密などを安全に送受 信することができ、盗聴、改ざん、なり すましなどのネット上の危険から保護し ます。

本機では、あらかじめ認証機関から発行 されたサーバ証明書が登録されていて、 確認することもできます(●P.5-13、P.5-15)。

## 注意

 SSL/TLSの利用について セキュリティで保護されている情報 画面を表示する場合、お客様は自己 の判断と責任において SSL/TLS を 利用するものとします。 お客様自身による SSL/TLS の利用 に際し、ソフトバンクおよび認証会社 である日本ベリサイン株式会社、ビー トラステッド・ジャパン株式会社、エ ントラストジャパン株式会社、日本 ジオトラスト株式会社、RSA セキュ リティ株式会社、セコムトラストネッ ト株式会社は、お客様に対し SSL/ TLS の安全性に関して何ら保証を行 うものではありません。万一、何ら かの損害がお客様に発生した場合で も一切責任を負うものではありませ んので、あらかじめご了承ください。

# ー時保存用メモリ(キャッシュ)ですばやく表示

キャッシュとは、インターネットで入手 したメニューや情報を、一時的に保存す るメモリです。キャッシュに保存された 情報は、インターネットを終了したり電 源を切ったりしても保持されますが、メ モリの容量がいっぱいになると古い情報 から自動的に消去されます。

キャッシュに情報が保存されている情報 画面を再表示すると、サービスセンター 内の最新情報ではなく、以前に表示した 情報画面が表示される場合があります。 最新の情報を表示するには、情報を更新 してください。

- 本機に他の USIM カードを取り付けたときは、キャッシュに保存されている情報が自動的に消去されます。
- 有効期限が設定されている情報が保存されているときは、設定されている期限になると、キャッシュから自動的に消去されます。

# Yahoo! ケータイ

Yahoo! ケータイを利用すれば、いろ いろなコンテンツを閲覧したり、ダウ ンロードすることができます。 Yahoo! ケータイの利用方法には、メ インメニューからアクセスする方法と、 URL を直接入力する方法、閲覧履歴を 利用する方法があります。

# Yahoo! ケータイのメインメ ニューからアクセスする

Yahoo! ケータイのメインメニューから項 目を選択し、目的の情報画面にアクセス できます。

≪ Y! ケータイ≫

2 項目を選択

- ・お買い上げ後に初めてインターネットに アクセスすると、操作 ● でネットワー ク自動調整画面が表示されます。ネット ワーク自動調整を行うと、情報画面が表 示されます。
- PC サイトブラウザの情報画面に切り替えるには、Yahoo!ケータイの情報画面で≪その他≫→「PC サイトブラウザ切替」→「このページ」/「リンク先」→「はい」/「しいえ」を選択します。

# 注意

•「Referer 送出」を「送出しない」に 設定していると、情報画面を表示で きない場合があります(●P.5-12)。

# URL を入力してアクセスする

Yahoo! ケータイの URL 入力から閲覧したい情報画面の URL を入力することで、目的の情報画面にアクセスできます。

# 《メニュー≫→≪ Y! ケータ イ≫→「URL 入力」

• URL 欄には、あらかじめ「http://」 が入力されています。

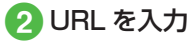

5

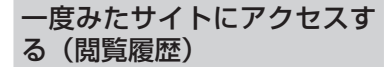

Yahoo! ケータイからアクセスしたサイト は、Yahoo! ケータイの閲覧履歴に登録さ れます。

閲覧履歴では、閲覧したいサイトを選択 し、目的の情報画面にアクセスできます。

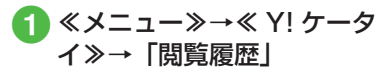

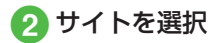

# 使いこなしチェック!

- **1.便利** 1 P.5-10
- 情報画面でキーパッドを表示/非表示にしたい
- 情報画面のテキストをコピーしたい
- 情報画面を最新の情報に更新したい
- 情報画面で URL を入力して他の情報画 面にアクセスしたい
- 表示しているページとは別に Web 検索 をしたい
- 情報画面のテキストを検索したい
- ●表示しているページの文頭/文末へ移動 したい
- 情報画面の URL をメールで送信したい
- 閲覧履歴を削除したい
- 閲覧履歴を送信したい
- 閲覧履歴の詳細を確認したい
- 情報画面を拡大/縮小したい
- 情報画面から Flash® を操作したい
- 選択中のフレームだけを表示したい
- ●表示中の情報画面のプロパティを確認したい
- 情報画面から Yahoo! ケータイのメイン メニューに移動したい
- メニュー操作からブラウザを終了したい

# く設定

- 情報画面のキャッシュ/Cookie /認証 情報を消去する(Corp.14-17)
- 製造番号を自動的に通知するかどうか設定する(1207 P.14-18)
- Referer を送信するかどうか設定する (でア.14-18)
- Cookieの有効/無効を設定する (() P.14-18)
- スクリプトの有効/無効を設定する (◎ P.14-18)
- ルート証明書を確認する(12 P.14-18)
- 認証情報の保存期間を設定する (12) P.14-18)
- ブラウザを初期化する(☞P.14-18)
- 設定をリセットする (I愛 P.14-18)

# PC サイトの閲覧

PC サイトブラウザを利用すれば、パ ソコン向けに作成された情報画面に アクセスし、コンテンツを閲覧したり、 ダウンロードすることができます。 PC サイトの閲覧方法には、メインメ ニューからアクセスする方法と、URL を直接入力する方法、閲覧履歴を利用 する方法があります。

# PC サイトブラウザのホーム ページからアクセスする

PC サイトブラウザのホームページから項 目を選択し、パソコン向けサイトの情報 画面にアクセスできます。

- - 警告メッセージが表示されたときは、 「はい」/「いいえ」を選択します。

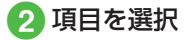

5

- •PC サイトブラウザを起動すると、ディ スプレイ最上段に 呈が表示されます。
- PC サイトブラウザでは、ドキュメント ファイル以外のデータをダウンロードま たはストリーミングすることはできません。
- サイトによっては正しく表示されない場合があります。
- Yahoo! ケータイの情報画面に切り替え るには、PC サイトブラウザの情報画面 で≪その他≫→「ブラウザ切替」→警告 メッセージが表示されたときは、「はい」 /「いいえ」を選択します。

# 注意

 「Referer 送出」を「送出しない」に 設定していると、情報画面を表示で きない場合があります(●P.5-15)。
 ・データ量の多い情報画面を表示する ときはパケット通信料が高額になり ますので、ご注意ください。

# URL を入力してアクセスする

PC サイトブラウザの URL 入力から閲覧 したい情報画面の URL を入力することで、 目的の情報画面にアクセスできます。

- ① ≪メニュー»→≪ Y! ケータ イ»→「PC サイトブラウザ」 →「URL 入力」
  - URL 欄には、あらかじめ「http://」 が入力されています。

# 2 URL を入力

 警告メッセージが表示されたときは、 「はい」/「いいえ」を選択します。

# ー度みたサイトにアクセスす る(閲覧履歴)

PC サイトブラウザからアクセスしたサイトは、PC サイトブラウザの閲覧履歴に登録されます。

閲覧履歴では、閲覧したいサイトを選択 し、目的の情報画面にアクセスできます。

# 2 サイトを選択

 警告メッセージが表示されたときは、 「はい」/「いいえ」を選択します。

# 使いこなしチェック!

**ヽ便利** ☞ P.5-13

- ●情報画面を拡大/縮小したい
- 情報画面のテキストをコピーしたい
- 情報画面のテキストを検索したい
- 情報画面の URL をメールで送信したい
- ●表示しているページの文頭/文末へ移動 したい
- 閲覧履歴を削除したい
- 閲覧履歴を送信したい
- 閲覧履歴の詳細を確認したい
- 情報画面から Flash® を操作したい
- 選択中のフレームだけを表示したい
- 表示中の情報画面のプロパティを確認したい
- 情報画面から PC サイトブラウザのメインメニューに移動したい
- 情報画面の表示幅を変更したい
- メニュー操作からブラウザを終了したい

# く設定

- 情報画面のキャッシュ/ Cookie / 認証 情報を消去する(12)
- 製造番号を自動的に通知するかどうか設定する(120 P.14-19)
- Referer を送信するかどうか設定する (
   (
   (
   ア.14-19)
- Cookie の有効/無効を設定する (1) P.14-19)
- スクリプトの有効/無効を設定する (12) P.14-19)
- ●ルート証明書を確認する(12 P.14-19)
- 認証情報の保存期間を設定する (12) P.14-19)
- 警告メッセージを表示するかどうか設定 する(() P.14-19)
- ブラウザを初期化する(☞ P.14-19)
- 設定をリセットする(IPP.14-19)

情報画面の操作

情報画面では、文字や画像などが表示 されます。

表示された文字などは、拡大したり縮 小したりすることもできます。 情報画面では、メニューなどを選択し て閲覧したい情報画面にリンクしたり、 ラジオボタンを選択して条件を設定す ることができます。

# メニューを選択する

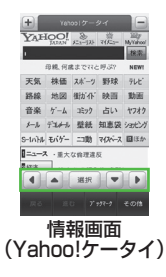

- ● : 上下左右にスクロール、カーソルで移動します。
- 2 目的メニューが選択できた ら、「選択」

- 項目を直接タップして、リンクを選択することもできます。
- ・
   画面を直接触って、スクロールすること
   もできます。
- 前の情報画面がない状態で のを押すと、 インターネット接続終了の確認メッセージが表示され、「はい」を選択するとインターネット接続を終了します。
- ≪戻る≫または Q を選択すると、ひと つ前の情報画面へ戻ります。
- リンクなどを反転表示して「選択」を選 択すると、選択した情報画面に進みます。
- ≪進む≫を選択すると、≪戻る≫または
   Qを選択する前の状態に戻ります。
- PC サイトブラウザの場合、本機を横に 持つと横画面表示になります。操作は縦 画面と同様です。
- PC サイトブラウザの場合、●□ を押す と全画面表示になります。もう一度押す ともとに戻ります。
- PC サイトブラウザの場合、項目をホールドすると、リンクを新しいタブで開きます(全画面表示中は開けません)。

5

1

シ

タ

ーネ

ÿ

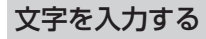

登録内容や認証のパスワードなどを入力 します。

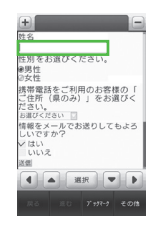

 文字入力欄を選択

 文字を入力

# 注意

 ・文字入力や項目選択の表示は、表示 する情報画面によって異なる場合が あります。

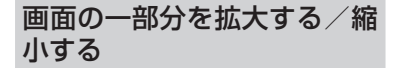

PC 表示ブラウザでのみ画面の拡大/縮 小ができます。

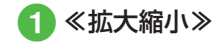

2 +/-タップして倍率を調 節

をスクロールしても倍率を調節できます。

複数の画面を切り替えて表示 する(タブ)

画面上部に表示されるタブを利用して、 最大3つの情報画面を表示できます。

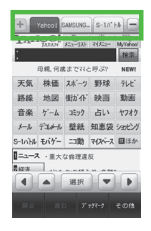

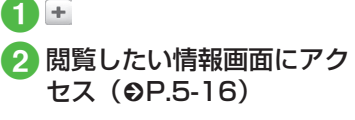

- 3 タブを選択して情報画面を 切り替える
  - を選択すると表示中のタブを閉じることができます。
- Yahoo! ケータイの情報画面と PC サイ トブラウザの情報画面は同時に表示でき ません。
- 情報画面によっては、自動的にタブが追加されることがあります。
- 複数の情報画面を表示しているときは、 情報画面が一部表示できないことがあり ます。不要となった情報画面は閉じて閲 覧することをおすすめします。

5-7

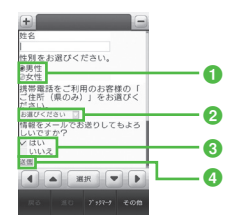

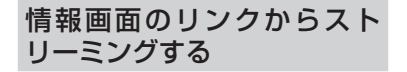

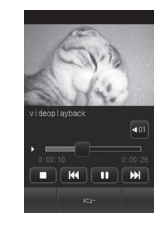

- ラジオボタン 複数の選択項目から1つの項目を選択 するには、○→●
- 2メニュー欄 メニューを表示して項目を選択するには、メニューを反転表示→「選択」
- ③ チェックボックス 複数の選択項目から複数の項目を選択 するには、□→
- ④ 実行ボタン

ボタンに表示されている操作を実行す るには、ボタンを反転表示→「選択」 1 リンクが表示されている情 報画面を表示

2 リンクを選択

# 使いこなしチェック!

# く設定

- ●情報画面に表示されるテキスト情報の文 字サイズを設定する(127 P.14-17、P.14-18)
- ●情報画面でのスクロール単位を設定する (12) P.14-17)
- 拡大/縮小時にガイドを表示するかどう かを設定する(() ア.14-18)
- ●情報画面で画像を表示するかどうか設定 する(12)・P.14-17、P.14-18)
- 情報画面でサウンドを再生するかどうか 設定する(© P.14-17、P.14-18)
- Yahoo! ケータイの情報画面の文字サイズを変更する(() ア.14-5)
- PC サイトブラウザの情報画面の文字サ イズを変更する(1237 P.14-5)

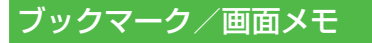

ブックマークには情報画面のURLが 登録され、インターネットに接続する ことで情報画面を表示できます。 画面メモには情報画面そのものが登録 され、インターネットに接続せずに情 報画面を表示できます。

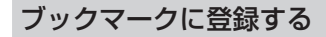

ブックマークは、Yahoo! ケータイと PC サイトブラウザそれぞれで最大 50 件ま で保存できます。

- 🚹 情報画面を表示
- 2 ≪ブックマーク≫→「登録」
- 3 タイトルを入力

ブックマークから接続する

≪ Y! ケータイ≫→必要に応じて「PC サイトブラウザ」
 →「ブックマーク」

2 ブックマークを選択

注意

•情報画面への接続時には、パケット 通信料が発生します。

# 画面メモに登録する

画面メモは、Yahoo! ケータイと PC サイ トブラウザでそれぞれ最大 30 件まで登 録できます。

# 1 情報画面を表示

- 2 《画面メモ》(画面によっては《その他》→「画面メモ」)→「登録」
- 3 タイトルを入力

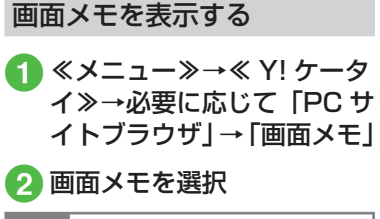

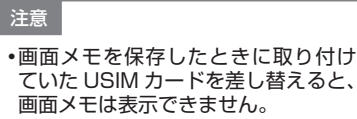

5-9

# 使いこなしチェック!

# **ヽ便利** ☞ P.5-17

- 情報画面を表示中にブックマークから接続したい
- ブックマークを直接入力して登録したい
- ブックマークのタイトルや URL を編集 したい
- ブックマークを削除したい
- ブックマークの一覧表示にフォルダを作 成したい
- ブックマークの URL をメールで送信したい
- ブックマークの URL を Bluetooth<sup>®</sup> で
   送信したい
- ブックマークの URL を赤外線通信で送信したい
- ブックマークをフォルダの中に移動したい
- ブックマークを並び替えたい
- ブックマークをデータフォルダに保存したい
- ブックマークの詳細を確認したい
- 情報画面を表示中に画面メモを表示したい
- 画面メモのタイトルを編集したい
- 画面メモを削除したい
- 画面メモを並び替えたい

# 便利な機能

# 、便利

Yahoo! ケータイに関する便利 な機能

情報画面でキーパッドを表示/非表示 にしたい 【キーパッド表示】/【キーパッド非 表示】

- 情報画面で≪その他≫→「キーパッド表示」 /「キーパッド非表示」
- 情報画面によっては、キーパッドの数字
   / <u>\*</u> / <u>\*</u> をタップして項目を選択できます。
- キーパッド表示中は、表示されているス ライダーを動かすことでキーパッドの透 過率を調節できます。

# 情報画面のテキストをコピーしたい 【テキストコピー】

情報画面で≪その他≫→「テキストコピー」

- 文字を選択してコピーするとき
  - コピーしたい最初の文字をタップ→≪始 点≫→コピーしたい最後の文字をタップ →≪終点≫
- 文字入力画面上のすべての文字をコピー するとき ≪全て≫

# 情報画面を最新の情報に更新したい

情報画面で≪その他≫→「更新」

情報画面で URL を入力して他の情報 画面にアクセスしたい 【URL 入力】 情報画面で≪その他≫→「URL 入力」 → URL を入力

# 履歴を使って URL を入力したい

- Yahoo! ケータイから操作するとき 《メニュー》→《Y!ケータイ》→「URL 入力」→《その他》→「挿入」→「URL 入力履歴」→ URL を選択
- 情報画面から操作するとき 情報画面で《その他》→「URL 入力」→ 《その他》→「挿入」→「URL 入力履歴」 → URL を選択
- URL入力画面で履歴を使ってURLを入 力することができます。URL入力履歴は、 新しいものから順に最大10件まで表示 されます。最大件数を超えたときは、古 い履歴から順に消去されます。

表示しているページとは別に Web 検 索をしたい 【Web 検索】

情報画面で≪その他≫→「Web 検索」→検 索文字を入力

5

#### 情報画面のテキストを検索したい 【ページ内検索】

情報画面で≪その他≫→「ページ内検索」 →検索語を入力

 一致する語句が反転表示されます。≪前≫ /≪次≫をタップすると、前後のテキス トを検索します。

表示しているページの文頭/文末へ移動したい **移動**]

情報画面で≪その他≫→「移動」→項目を 選択

情報画面の URL をメールで送信した い **[URL 送信]** 情報画面で≪その他≫→「URL 送信]→「S! メール」/「SMS]→(●P.4-4 S! メールを 作成・送信する ②、P.4-7 SMS を作成・送信 する ②)

# 以前に表示した情報画面を表示したい

- Yahoo! ケータイから操作するとき ≪メニュー≫→≪ Y! ケータイ≫→「閲覧 履歴」→表示したい URL を選択
- ■情報画面から操作するとき 情報画面で《その他》→「閲覧履歴」→

雨和画面で≪での他が今「閲覧履歴」 表示したい URL を選択

 履歴にはアクセスした情報画面の URL が最大 50 件まで記録されます。

# 閲覧履歴を削除したい

≪メニュー≫→≪ Y! ケータイ≫→「閲覧履 歴」→≪削除≫→削除したい履歴をチェッ ク→≪削除≫→「はい」

[削除]

情報画面で≪その他≫→「閲覧履歴」→
 ≪削除≫→削除したい履歴をチェック→
 ≪削除≫→「はい」を選択しても同じ操作を行うことができます。

閲覧履歴を送信したい 《メニュー》→《Y!ケータイ》→「閲覧履 歴」→《URL送信》→「S!メール」/「SMS」 →送信したい履歴を選択→「はい」→(●P.4-4 S!メールを作成・送信する ②、P.4-7 SMS を作成・送信する ②)

 情報画面で≪その他≫→「閲覧履歴」→
 ≪ URL 送信≫→「S! メール」/「SMS」
 →送信したい履歴を選択→「はい」を選 択しても同じ操作を行うことができます。

# 閲覧履歴の詳細を確認したい 【詳細】

《メニュー》→《Y!ケータイ》→「閲覧履 歴」→《詳細》→目的の履歴を選択

 情報画面で≪その他≫→「閲覧履歴」→
 ≪詳細≫→目的の履歴を選択しても同じ 操作を行うことができます。

# 情報画面を拡大/縮小したい 【拡大縮小表示】

情報画面で≪その他≫→「拡大縮小表示」 →ズームを調節 情報画面から Flash® を操作したい 【Flash® メニュー】

情報画面の Flash® を表示し≪その他≫→ 「Flash® メニュー」

■ 一時停止/再生するとき

「一時停止」/「再生」

始めから再生するとき
 「始めから再生」

選択中のフレームだけを表示したい 【フレームイン】 / 【フレームアウト】 情報画面で≪その他≫→「フレームイン」 ・情報画面によっては、画面が分割されて いることがあります。このとき分割され た1つ1つの画面を「フレーム」と呼び ます。

もとに戻るには、≪その他≫→「フレームアウト」を選択します。

表示中の情報画面のプロパティを確認 したい 【プロパティ表示】 情報画面で≪その他≫→「プロパティ表示】

■ページ情報を確認するとき 「ページ情報」

■ サーバ証明を確認するとき

「サーバ証明」

5-11

# 情報画面から Yahoo! ケータイのメイ ンメニューに移動したい

【Yahoo! ケータイ】 情報画面で≪その他≫→[Yahoo! ケータイ]

# ナビゲーションバーを表示するかどう か設定したい

情報画面で≪その他≫→「設定」→「ナビゲー ションバー」の「On」/「Off」

情報画面の文字サイズを変更したい

情報画面で≪その他≫→「設定」→「文字 サイズ」→項目を選択

# 情報画面のスクロール幅を変更したい 情報画面で≪その他≫→「設定」→「スクロー

「情報画面で≪その他≫→「設定」→「スクロー ル単位」→項目を選択

# 文字コードを変更したい

情報画面で≪その他≫→「設定」→「文字コー ド変換」→項目を選択

情報画面のテキスト情報が正しく表示されない場合、文字コードを変更すると正しく表示されることがあります。

情報画面で画像やサウンドを表示/再 生するかどうか設定したい

情報画面で≪その他≫→「設定」→「画像 · 音設定」

■ 画像の設定をするとき

「画像表示」の「On」/「Off」

#### ■ サウンドの設定をするとき 「音再生」の「On」/「Off」

情報画面の画像などの保存先を設定したい

- ≪メニュー≫→≪ Y! ケータイ≫→「設定」 →「保存先設定」→「本体」/「メモリカー ド」/「毎回確認」
- 情報画面で≪その他≫→「設定」→「保存先設定」→「本体」/「メモリカード」
   /「毎回確認」を選択しても同じ操作を行うことができます。

# キャッシュに保存された情報を消去し たい

情報画面で≪その他≫→「設定」→「メモ リ操作」→「キャッシュ消去」→「はい」

# Cookie を消去したい

情報画面で≪その他≫→「設定」→「メモ リ操作」→「Cookie 消去」→「はい」

# 認証情報を消去したい

情報画面で≪その他≫→「設定」→「メモ リ操作」→「認証情報消去」→「はい」

# 製造番号を通知するかどうか設定した い

情報画面で≪その他≫→「設定」→「セキュ リティ設定」→「製造番号通知」の「On」 /「Off」

# Referer 情報の転送を設定したい

情報画面で≪その他≫→「設定」→「セキュ リティ設定」→「Referer 送出」→項目を 選択

 Referer とは、情報画面にアクセスする 際にウェブサーバへ送信するリンク元の URL 情報のことです。

# Cookie の設定をしたい

情報画面で≪その他≫→「設定」→「セキュ リティ設定」→「Cookie 設定」→項目を選 択

- 「毎回確認」を選択すると Cookie の記録 を行うごとに受け入れるかどうかの確認 メッセージが表示されます。
- Cookieとは、情報の提供者が訪問者を 識別するためのデータを、自動的に本機 に記録する仕組みです。Cookieには、ユー ザー情報やアクセス日時などが記録され ます。

# スクリプト設定をしたい

情報画面で≪その他≫→「設定」→「セキュ リティ設定」→「スクリプト設定」→項目 を選択

インターネット

5

# ルート証明書を確認したい

情報画面で≪その他≫→「設定」→「セキュ リティ設定」→「ルート証明書表示」→証 明書を選択

 本機にあらかじめ登録されている認証機 関から発行されたルート証明書を確認で きます。

# 認証情報の設定をしたい

情報画面で≪その他≫→「設定」→「セキュ リティ設定」→「認証情報保持設定」→項 目を選択

# 保存された情報を初期化したい

情報画面で≪その他≫→「設定」→「ブラ ウザ初期化」→操作用暗証番号を入力→ ≪ OK ≫→「はい」

 ブラウザの設定やブックマーク、画面メ モなどの保存された情報を初期化できま す。

Yahoo! ケータイの設定をリセットしたい

情報画面で≪その他≫→「設定」→「設 定リセット」→操作用暗証番号を入力→ ≪ OK ≫→「はい」

メニュー操作からブラウザを終了したい い【ブラウザ終了】 情報画面で≪その他≫→「ブラウザ終了」

# 、便利

PC サイトブラウザに関する便利な機能

情報画面を拡大/縮小したい

# [拡大縮小]

情報画面で≪拡大縮小≫→ズームを調節

情報画面のテキストをコピーしたい 【テキストコピー】

情報画面で≪その他≫→「テキストコピー」

# ■ 文字を選択してコピーするとき

- コピーしたい最初の文字をタップ→≪始 点≫→コピーしたい最後の文字をタップ →≪終点≫
- 文字入力画面上のすべての文字をコピー するとき ≪全て≫

# 履歴を使って URL を入力したい

#### PC サイトブラウザから操作するとき

≪メニュー»→≪ Y! ケータイ»→「PC サイトブラウザ」→「URL 入力」→≪そ の他»→「挿入」→「URL 入力履歴」 → URL を選択

# ■ 情報画面から操作するとき

情報画面で URL 欄をタップ→≪その他≫ →「挿入」→「URL 入力履歴」→ URL を選択  URL入力画面で履歴を使ってURLを入 力することができます。URL入力履歴は、 新しいものから順に最大10件まで表示 されます。最大件数を超えたときは、古 い履歴から順に消去されます。

# 情報画面のテキストを検索したい 【ページ内検索】

情報画面で≪その他≫→「ページ内検索」 →検索語を入力

 一致する語句が反転表示されます。≪前≫ /≪次≫をタップすると、前後のテキス トを検索します。

# 情報画面の URL をメールで送信した い **[URL 送信]**

情報画面で≪その他≫→「URL 送信」→「S! メール」/「SMS」→ (●P.4-4 S! メールを 作成・送信する 2、P.4-7 SMS を作成・送信 する 2)

# 表示しているページの文頭/文末へ移動したい

情報画面で≪その他≫→「クイック移動」 →枠をドラッグして表示したい範囲へド ロップ→≪選択≫

# 以前に表示した情報画面を表示したい

## PC サイトブラウザから操作するとき

《メニュー》→《 Y! ケータイ》→「PC サイトブラウザ」→「閲覧履歴」→表示 したい URL を選択

#### ■ 情報画面から操作するとき

情報画面で≪その他≫→「閲覧履歴」→ 表示したい URL を選択

 履歴にはアクセスした情報画面の URL が最大 50 件まで記録されます。

閲覧履歴を削除したい 《メニュー≫→《Y!ケータイ≫→「PCサ イトブラウザ」→「閲覧履歴」→《削除≫ →削除したい履歴をチェック→《削除≫→ 「はい」

情報画面で≪その他≫→「閲覧履歴」→
 ≪削除≫→削除したい履歴をチェック→
 ≪削除≫→「はい」を選択しても同じ操作を行うことができます。

閲覧履歴を送信したい **[URL 送信]** ≪メニュー≫→≪ Y!ケータイ≫→「PC サ

- イトブラウザ」→「閲覧履歴」→《URL送 信》→「S!メール」/「SMS」→送信した い履歴を選択→「はい」→(◆P.4-4 S!メー ルを作成・送信する ②、P.4-7 SMS を作成・ 送信する ②)
- 情報画面で≪その他≫→「閲覧履歴」→
   ≪ URL 送信≫→「S! メール」/「SMS」
   →送信したい履歴を選択→「はい」を選択しても同じ操作を行うことができます。

閲覧履歴の詳細を確認したい 【詳細】 ≪メニュー≫→≪ Y! ケータイ≫→「PC サ イトブラウザ」→「閲覧履歴」→≪詳細≫ →目的の履歴を選択  情報画面で≪その他≫→「閲覧履歴」→
 ≪詳細≫→目的の履歴を選択しても同じ 操作を行うことができます。

情報画面から Flash® を操作したい [Flash® メニュー]

情報画面の Flash® を表示し≪その他≫→ 「Flash® メニュー」

■ 一時停止/再生するとき
 「一時停止」/「再生」
 ■ 始めから再生するとき

「始めから再生」

# 選択中のフレームだけを表示したい 【フレームイン】/【フレームアウト】

情報画面で≪その他≫→「フレームイン」

- 情報画面によっては、画面が分割されていることがあります。このとき分割された1つ1つの画面を「フレーム」と呼びます。
- もとに戻るには、≪その他≫→「フレームアウト」を選択します。

表示中の情報画面のプロパティを確認 したい 【プロパティ表示】 情報画面で≪その他≫→「プロパティ表示】 ■ページ情報を確認するとき 「ページ情報」

■ **サーバ証明を確認するとき** 「サーバ証明」 情報画面から PC サイトブラウザのメ インメニューに移動したい

[ホームページ]

情報画面で≪その他≫→「ホームページ」

情報画面の文字サイズを変更したい

情報画面で≪その他≫→「設定」→「文字 サイズ」→項目を選択

拡大/縮小時にガイドを表示するかど うかを設定したい

情報画面で≪その他≫→「設定」→「ガイ ド表示」の「On」/「Off」

# 文字コードを変更したい

情報画面で≪その他≫→「設定」→「文字コー ド変換」→項目を選択

情報画面のテキスト情報が正しく表示されない場合、文字コードを変更すると正しく表示されることがあります。

情報画面で画像やサウンドを表示/再 生するかどうか設定したい

情報画面で≪その他≫→「設定」→「画像 · 音設定」

■ 画像の設定をするとき

「画像表示」の「On」/「Off」

■ サウンドの設定をするとき

「音再生」の「On」/「Off」

# 情報画面の画像などの保存先を設定したい

≪メニュー≫→≪ Y! ケータイ≫→「PC サ イトブラウザ」→「PC サイトブラウザ設定」 →「保存先設定」→「本体」/「メモリカー ド」/「毎回確認」

情報画面で≪その他≫→「設定」→「保存先設定」→「本体」/「メモリカード」
 /「毎回確認」を選択しても同じ操作を行うことができます。

# キャッシュに保存された情報を消去し たい

情報画面で≪その他≫→「設定」→「メモ リ操作」→「キャッシュ消去」→「はい」

# Cookie を消去したい

情報画面で≪その他≫→「設定」→「メモ リ操作」→「Cookie 消去」→「はい」

# 認証情報を消去したい

情報画面で≪その他≫→「設定」→「メモ リ操作」→「認証情報消去」→「はい」

製造番号の通知/非通知を設定したい 情報画面で≪その他≫→「設定」→「セキュ リティ設定」→「製造番号通知」の「On」 /「Off」

# Referer 情報の転送を設定したい

情報画面で≪その他≫→「設定」→「セキュ リティ設定」→「Referer 送出」→項目を 選択

 Referer とは、情報画面にアクセスする 際にウェブサーバへ送信するリンク元の URL 情報のことです。

# Cookie の設定をしたい

情報画面で≪その他≫→「設定」→「セキュ リティ設定」→「Cookie 設定」→項目を選 択

- 「毎回確認」を選択すると、Cookieの記録を行うごとに受け入れるかどうかの確認メッセージが表示されます。
- Cookie とは、情報の提供者が訪問者を識別するためのデータを、自動的に本機に記録する仕組みです。Cookie には、ユーザー情報やアクセス日時などが記録されます。

# スクリプト設定をしたい

情報画面で≪その他≫→「設定」→「セキュ リティ設定」→「スクリプト設定」→項目 を選択

# ルート証明書を確認したい

- 情報画面で≪その他≫→「設定」→「セキュ リティ設定」→「ルート証明書表示」→証 明書を選択
- 本機にあらかじめ登録されている認証機 関から発行されたルート証明書を確認で きます。

# 認証情報の設定をしたい

情報画面で≪その他≫→「設定」→「セキュ リティ設定」→「認証情報保持設定」→項 目を選択

# 警告メッセージの表示を設定したい

情報画面で≪その他≫→「設定」→「警告 画面表示設定」→「PC サイトブラウザ起動・ 切替時」/「Yahoo! ケータイ切替時」の「On」 /「Off」

 Yahoo! ケータイと PC サイトブラウザ を切り替えたとき、または PC サイトブ ラウザを起動したときに警告メッセージ を表示するかどうか設定できます。

# 保存された情報を初期化したい

情報画面で≪その他≫→「設定」→「ブラ ウザ初期化」→操作用暗証番号を入力→ ≪ OK ≫→「はい」

 ブラウザの設定やブックマーク、画面メ モなどの保存された情報を初期化できま す。

PC サイトブラウザの設定をリセット したい

情報画面で≪その他≫→「設定」→「設 定リセット」→操作用暗証番号を入力→ ≪ OK ≫→「はい」

# 情報画面の表示幅を変更したい [スモールスクリーン] / [PC スクリーン]

情報画面で≪その他≫→「スモールスクリー ン」 / 「PC スクリーン」

メニュー操作からブラウザを終了した い **【ブラウザ終了】** 

情報画面で≪その他≫→「ブラウザ終了」

# 1.便利

# 情報画面操作に関する便利な 機能

情報画面内の電話番号/Eメールアド レスを電話帳に登録したい

電話番号/Eメールアドレスが表示されて いる情報画面で電話番号/Eメールアドレ スを選択→「電話帳登録」→「本体」/「USIM」

# ■ 新しい電話帳に登録するとき

「新規」→(●P.2-20 新規に電話帳を登録す る 2)

# ■ 既存の電話帳に追加登録するとき

「追加」→電話帳を検索し、選択(●P.2-21) →電話帳の登録操作(●P.2-20)

利用できる電話番号/Eメールアドレスには、アンダーラインが表示されます。

# 情報画面内の電話番号/Eメールアド レスを利用してメールを送信したい

電話番号/Eメールアドレスが表示されて いる情報画面で電話番号/Eメールアドレ スを選択→「メール作成」→「S!メール」 /「SMS」→(●P.4-4 S!メールを作成・送 信する ⑤、P.4-7 SMS を作成・送信する ⑤)

 利用できる電話番号/Eメールアドレス には、アンダーラインが表示されます。

# 情報画面内の電話番号を利用して電話 をかけたい

電話番号が表示されている情報画面で電話 番号を選択→「音声通話」/「TV コール」

利用できる電話番号には、アンダーラインが表示されます。

# 情報画面内の URL を利用して他の情報画面にアクセスしたい

URL が表示されている情報画面で URL を 選択

 利用できる URL には、アンダーライン が表示されます。

# 情報画面から画像や各種ファイルを保存したい

#### ■情報画面内に表示されている画像を保存 するとき

目的の情報画面で≪その他≫→「保存」 →「ファイル保存」→保存したい画像を 選択→≪保存≫

• Yahoo! ケータイでは、画像が複数ある ときのみ、保存したい画像を選択します。

# ■ 背景画像を保存するとき

- 目的の情報画面で≪その他≫→「保存」 →「背景画像を保存」→≪保存≫
- バックグラウンドで再生されるサウンド を保存するとき

目的の情報画面で≪その他≫→「保存」

- →「ファイル保存」→≪保存≫
- PC サイトブラウザでは保存できません。

■ リンク先の各種ファイルを保存するとき

リンクが表示されている情報画面で保存 したいファイルのリンクを選択→≪保 存≫

- 自動保存形式のファイルの場合は、リンクを選択すると自動で保存を行います。
- ファイルの詳細が表示されている画面では、次の操作を行うことができます(ファイルにより、行える操作が異なります)。
- ≪ディスプレイ≫:画像などを表示
- ≪再生≫:ファイルを再生
- ≪マイ絵文字で保存≫:絵文字として保存 存
- ≪ブラウザへ戻る≫∶情報画面へ戻る
- ≪登録≫:保存したファイルを各種の画 面/着信音に設定
- ファイル名が重複する旨の確認メッセージが表示されたときは「はい」を選択すると別名で保存します。「いいえ」を選択するとファイル名を編集できます。

(1.便利)
 ブックマークに関する便利な
 機能

情報画面を表示中にブックマークから 接続したい **[一覧表示]** 

情報画面で≪ブックマーク≫→「一覧表示」 →表示したいブックマークを選択

ブックマークの一覧画面で「
 グレて、リスト表示とサムネイル表示を切り替えることができます。

# ブックマークを直接入力して登録したい い 「新規登録」

#### ■ Yahoo! ケータイから操作するとき

≪メニュー≫→≪ Y! ケータイ≫→「ブッ クマーク」→≪新規登録≫→ URL 欄を タップ→ URL を入力→タイトル欄をタッ プ→タイトルを入力→≪保存≫

# ■ PC サイトブラウザから操作するとき

《メニュー》→《Y!ケータイ》→「PC サイトブラウザ」→「ブックマーク」→《新 規登録》→ URL 欄をタップ→ URL を入 カ→タイトル欄をタップ→タイトルを入 カ→≪保存》

#### ■ 情報画面から操作するとき

情報画面で《ブックマーク》→「一覧表示」→《新規登録》→ URL 欄をタップ → URL を入力→タイトル欄をタップ→ タイトルを入力→≪保存》 ブックマークのタイトルや URL を編 集したい

#### ■ Yahoo! ケータイから操作するとき

≪メニュー》→≪ Y! ケータイ》→「ブッ クマーク」→≪編集》→編集したい ブックマークを選択→ URL 欄をタップ → URL を編集→タイトル欄をタップ→ タイトルを編集→≪保存》

#### PC サイトブラウザから操作するとき

≪メニュー≫→≪ Y! ケータイ≫→「PC サイトブラウザ」→「ブックマーク」→ ≪編集≫→編集したいブックマークを選 択→ URL 欄をタップ→ URL を編集→ タイトル欄をタップ→タイトルを編集→ ≪保存≫

#### ■ 情報画面から操作するとき

情報画面で≪ブックマーク》→「一覧表示」→≪編集》→編集したいブックマークを選択→ URL 欄をタップ→ URL を編集→タイトル欄をタップ→タイトルを編集→ダイトルを編集→≪保存》

# ブックマークを削除したい 【削除】

#### Yahoo! ケータイから操作するとき

≪メニュー≫→≪ Y! ケータイ≫→「ブッ クマーク」→≪削除≫→削除したいブッ クマークをチェック→≪削除≫→「はい」

## PC サイトブラウザから操作するとき

≪メニュー≫→≪ Y! ケータイ≫→「PC サイトブラウザ」→「ブックマーク」→≪削 除≫→削除したいブックマークをチェッ ク→≪削除≫→「はい」

#### ■ 情報画面から操作するとき

情報画面で≪ブックマーク≫→「一覧表 示」→≪削除≫→削除したいブックマー クをチェック→≪削除≫→「はい」

 ・サムネイル表示では、削除したいブック マークを選択→「はい」と操作します。

# ブックマークの一覧表示にフォルダを 作成したい 【フォルダ作成】

# ■ Yahoo! ケータイから操作するとき

≪メニュー》→≪ Y! ケータイ》→「ブッ クマーク」→≪その他》→「フォルダ作成」 →フォルダ名を入力

# ■ PC サイトブラウザから操作するとき

≪メニュー≫→≪ Y! ケータイ≫→「PC サイトブラウザ」→「ブックマーク」→≪そ の他≫→「フォルダ作成」→フォルダ名 を入力

# ■ 情報画面から操作するとき

情報画面で≪ブックマーク≫→「一覧表 示」→≪その他≫→「フォルダ作成」→フォ ルダ名を入力

# ブックマークの URL をメールで送信 したい 【送信】

## ■ Yahoo! ケータイから操作するとき

《メニュー》→《Y! f - 94》→「ブッ クマーク」→《その他》→「送信」→「メー ル」→「添付して送信」/「SMS 本文 に挿入」→メールで送信したいブックマー クを選択→(OP.4.4 S! メールを作成・送 信する Q.P.4.7 SMS を作成・送信する Q)

# ■ PC サイトブラウザから操作するとき

≪メニュー»→≪ Y! ケータイ»→「PC サイトブラウザ]→「ブックマーク」→ ≪その他»→「送信」→「メール」→「添 付して送信」/「SMS本文に挿入」→ メールで送信したいブックマークを選択 →( $\bigcirc$ P.4.4 S! メールを作成・送信する 2)

## ■ 情報画面から操作するとき

情報画面で≪ブックマーク≫→「一覧表 示」→≪その他≫→「送信」→「メール」 →「添付して送信」/「SMS本文に挿入」 →メールで送信したいブックマークを選 択→(@P.4-4 SI メールを作成・送信する ②、P.4-7 SMS を作成・送信する ②)

# ブックマークの URL を Bluetooth<sup>®</sup> で送信したい 【送信】

#### ■ Yahoo! ケータイから操作するとき

《メニュー》→《Y! f - 91→「ブッ クマーク」→《その他》→「送信」→ 「Bluetooth」→Bluetooth<sup>®</sup>で送信した いブックマークをチェック→《送信》→ ( $\mathbf{O}$ P.13-8 データを1件ずつ送信する**②**)

# ■ PC サイトブラウザから操作するとき

≪メニュー»→≪ Y! ケータイ»→「PC サイトブラウザ]→「ブックマーク」→ ≪その他»→「送信」→「Bluetooth → Bluetooth<sup>®</sup>で送信したいブックマー クをチェック→≪送信»→(eP.138データ を1件ずつ送信する 2)

## ■ 情報画面から操作するとき

情報画面で《ブックマーク》→「一覧表示」→《その他》→「送信」→「Bluetooth」 → Bluetooth<sup>®</sup>で送信したいブックマー クをチェック→《送信》→(�P.138データ を1件ずつ送信する **2**)

 ・サムネイル表示では、送信したいブック マークを選択→「はい」と操作します。

# ブックマークの URL を赤外線通信で 送信したい

#### ■ Yahoo! ケータイから操作するとき

《メニュー》→《Y!ケータイ》→「ブッ クマーク」→《その他》→「送信」→「赤 外線通信」→赤外線で送信したいブック マークをチェック→《送信》(●P.13-4)

## PC サイトブラウザから操作するとき

≪メニュー≫→≪ Y! ケータイ≫→「PC サイトブラウザ]→「ブックマーク]→≪そ の他≫→「送信」→「赤外線通信」→赤 外線で送信したいブックマークをチェッ ク→≪送信》( $\Theta$ P.13-4)

#### ■ 情報画面から操作するとき

情報画面で≪ブックマーク≫→「一覧表示」→≪その他≫→「送信」→「赤外線 通信」→赤外線で送信したいブックマー クをチェック→≪送信≫(●P.13-4)

 ・サムネイル表示では、送信したいブック マークを選択→「はい」と操作します。

# インターネット

5

# ブックマークをフォルダの中に移動したい (移動)

# ■ Yahoo! ケータイから操作するとき

≪メニュー≫→≪ Y! ケータイ≫→「ブッ クマーク」→≪その他≫→「移動」→移 動したいブックマークをチェック→≪移 動≫→移動先のフォルダを選択

# ■ PC サイトブラウザから操作するとき

≪メニュー≫→≪ Y! ケータイ≫→「PC サイトブラウザ]→「ブックマーク」→≪そ の他≫→「移動」→移動したいブックマー クをチェック→≪移動≫→移動先のフォ ルダを選択

# ■ 情報画面から操作するとき

情報画面で≪ブックマーク≫→「一覧表 示」→≪その他≫→「移動」→移動した いブックマークをチェック→≪移動≫→ 移動先のフォルダを選択

- 新規にフォルダを作成してその中に移動 する場合は、≪フォルダ作成≫→フォル ダ名を入力します。
- サムネイル表示では、移動したいブック マークを選択→移動先のフォルダを選択 します。

# ブックマークを並び替えたい 【並び替え】

#### ■ Yahoo! ケータイから操作するとき

≪メニュー≫→≪ Y!ケータイ≫→「ブッ クマーク」→≪その他≫→「並び替え」 →移動したいブックマークをホールドし、 選択されたことを確認後ドラッグして移 動先へドロップ→≪完了≫

# ■ PC サイトブラウザから操作するとき

≪メニュー≫→≪ Y! ケータイ≫→「PC サイトブラウザ]→「ブックマーク]→≪そ の他≫→「並び替え」→移動したいブッ クマークをホールドし、選択されたこと を確認後ドラッグして移動先へドロップ →≪完了≫

#### ■ 情報画面から操作するとき

情報画面で≪ブックマーク≫→「一覧表 示」→≪その他≫→「並び替え」→移動 したいブックマークをホールドし、選択 されたことを確認後ドラッグして移動先 ヘドロップ→≪完了≫

# ブックマークをデータフォルダに保存 したい **「データフォルダに保存**]

# ■ Yahoo! ケータイから操作するとき

《メニュー》→《Y!ケータイ》→「ブッ クマーク」→《その他》→「データフォ ルダに保存」→「本体」→保存したいブッ クマークを選択→「はい」

# PC サイトブラウザから操作するとき

≪メニュー≫→≪ Y! ケータイ≫→「PC サイトブラウザ]→「ブックマーク]→≪そ の他≫→「データフォルダに保存」→「本 体」→保存したいブックマークを選択→ [はい]

#### ■ 情報画面から操作するとき

情報画面で≪ブックマーク≫→「一覧表示」→≪その他≫→「データフォルダに 保存」→「本体」→保存したいブックマー クを選択→「はい」

 メモリカードを取り付けているときは、 保存先に「メモリカード」も選択できます。

#### ブックマークの詳細を確認したい 【詳細】

#### ■ Yahoo! ケータイから操作するとき

≪メニュー≫→≪ Y! ケータイ≫→「ブッ クマーク」→≪その他≫→「詳細」→目 的のブックマークを選択

#### PC サイトブラウザから操作するとき

≪メニュー»→≪ Y! ケータイ»→「PC サイトブラウザ」→「ブックマーク」→ ≪その他»→「詳細」→目的のブックマー クを選択

#### ■ 情報画面から操作するとき

情報画面で≪ブックマーク≫→「一覧表 示」→≪その他≫→「詳細」→目的のブッ クマークを選択

# 1.便利

# 画面メモに関する便利な機能

# 情報画面を表示中に画面メモを表示したい **【画面メモ】**

情報画面で≪画面メモ≫(画面によっては ≪その他≫→「画面メモ」)→「一覧表示」 →表示したい画面メモを選択

・画面メモの一覧画面で「」/●をタップして、リスト表示とサムネイル表示を切り替えることができます。

# 画面メモのタイトルを編集したい 【ページ名変更】

- Yahoo! ケータイから操作するとき
- 《メニュー》→《Y!ケータイ》→「画面 メモ」→《ページ名変更》→編集したい 画面メモを選択→名前を入力
- PC サイトブラウザから操作するとき

≪メニュー»→≪Y!ケータイ»→「PC サイトブラウザ」→「画面メモ」→≪ペー ジ名変更»→編集したい画面メモを選択 →名前を入力

# ■ 情報画面から操作するとき

情報画面で≪画面メモ≫(画面によって は≪その他≫→「画面メモ」)→「一覧表 示」→≪ページ名変更≫→編集したい画 面メモを選択→名前を入力

# 画面メモを削除したい (削除)

■ Yahoo! ケータイから操作するとき

≪メニュー≫→≪ Y! ケータイ≫→「画面 メモ」→≪削除≫→削除したい画面メモ を選択→「はい」

#### ■ PC サイトブラウザから操作するとき

≪メニュー≫→≪ Y!ケータイ≫→「PC サイトブラウザ」→「画面メモ」→≪削除≫ →削除したい画面メモを選択→「はい」

## ■ 情報画面から操作するとき

情報画面で≪画面メモ≫(画面によって は≪その他≫→「画面メモ」)→「一覧表 示」→≪削除≫→削除したい画面メモを 選択→「はい」

リスト表示では、削除したい画面メモをチェック→≪削除≫→「はい」と操作します。

# 画面メモを並び替えたい 【並び替え】

#### ■ Yahoo! ケータイから操作するとき

≪メニュー≫→≪ Y!ケータイ≫→「画 面メモ」→≪並び替え≫→移動したい画 面メモをホールドし、選択されたことを 確認後ドラッグして移動先へドロップ→ ≪完了≫

# ■ PC サイトブラウザから操作するとき

≪メニュー»→≪ Y! ケータイ»→「PC サイトブラウザ」→「画面メモ」→≪並 び替え»→移動したい画面メモをホール ドし、選択されたことを確認後ドラッグ して移動先へドロップ→≪完了≫

# ■ 情報画面から操作するとき

情報画面で≪画面メモ≫(画面によって は≪その他≫→「画面メモ」)→「一覧表示」 →≪並び替え≫→移動したい画面メモを ホールドし、選択されたことを確認後ド ラッグして移動先へドロップ→≪完了≫